# Volunteer Manual

Updated on: January 2025

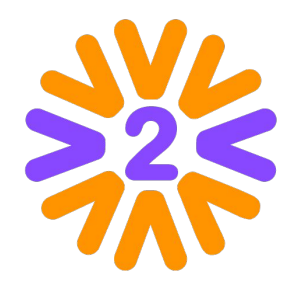

#### What is the portal?

This is your company's Volunteer Program social network. Through it, you can participate in actions promoted by the company or your colleagues, sharing experiences and inspiring each other. You can also share your ideas, recruit volunteers, publish pictures, testimonies and results.

#### Welcome!

# Summary

- Registration and Access to the Portal
- <u>Homepage</u>
- User and My Profile Menu
- <u>Mobile</u>
- Interacting with Other Volunteers
- Expanding the Network
- Participating in Volunteer Actions
- Other types of Participation
- Feedback on Actions
- Publishing an Action

- Activating Patronage (Items Bag)
- <u>Activating Activity/Collection Item</u>
- <u>Managing a Volunteer Action</u>
- <u>Application Form</u>
- <u>Managing Participants</u>
- Concluding the Action
- Other Pages (Teams, Committees, Institutions, etc.)
- Avatars and Sizes

### Registration and Access to the Portal

By registering on the portal, you will be able to interact with other volunteers, take part in existing actions, publish new actions (if allowed for your user type), see the latest news from the Program, etc.

#### You can register on the Portal in two ways, depending on the configuration the administrator has set for your Program.

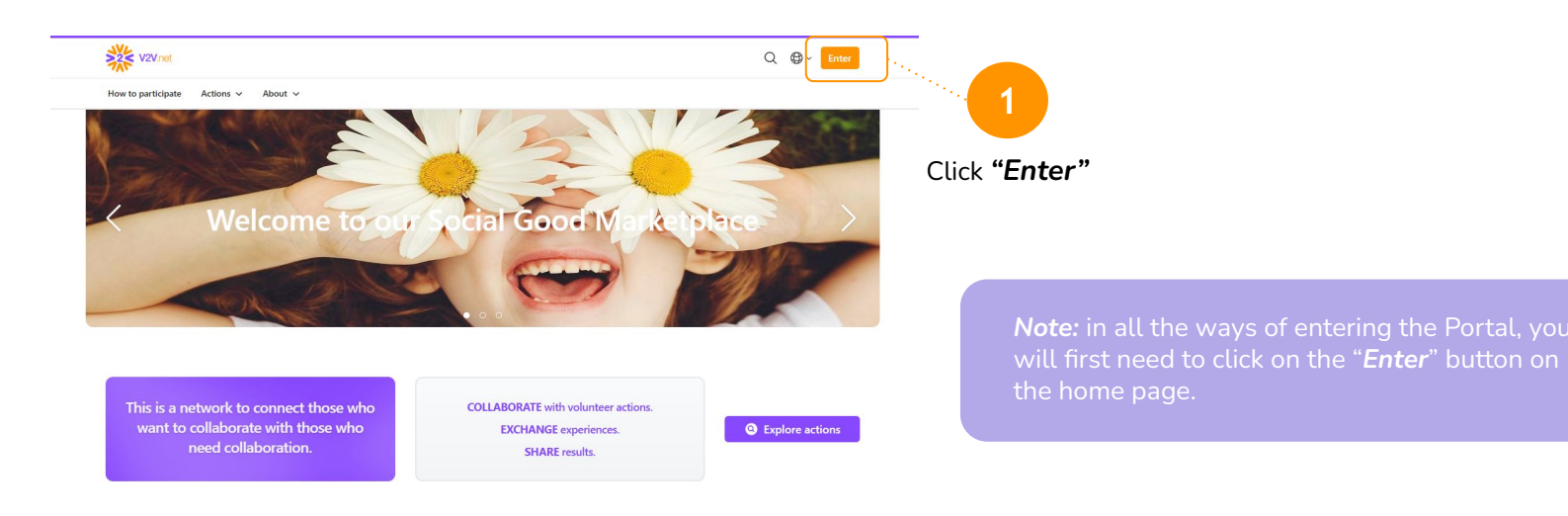

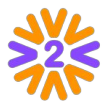

#### Registration and Access to the Portal

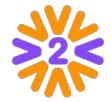

It is possible to access the Portal with company data, depending on the configuration that the administrator has set for your Program.

#### 1. Enter your Company Credentials (SSO) for registration and login

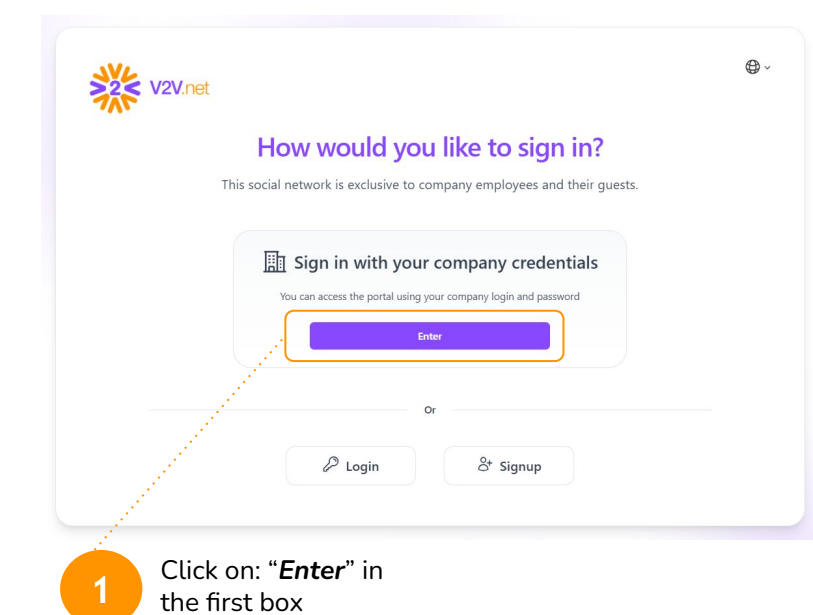

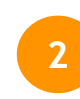

On the next screen, enter your company email address and the password **you already use**. Then complete the fields that are requested.

*Note:* when you log in for the first time, you will need to fill in some information, but from the second time onwards you will only need to fill in your email and password by clicking on the same "*Enter*" button.

#### Registration and Access to the Portal

In case you are unable to access the Portal with company data, you can login with an email and password of choice.

2. Enter your Username and Password or Temporary Login Code, after your registration

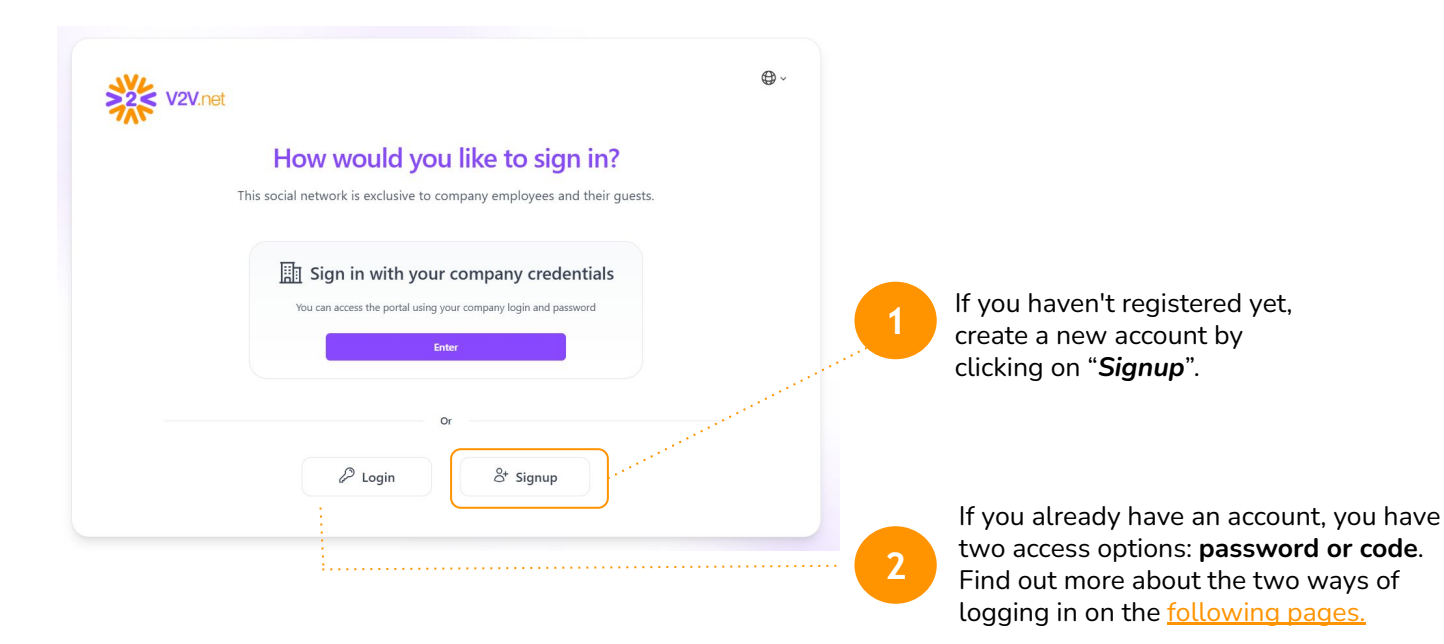

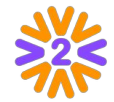

#### Signing up to the Portal: Create Account

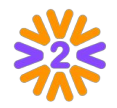

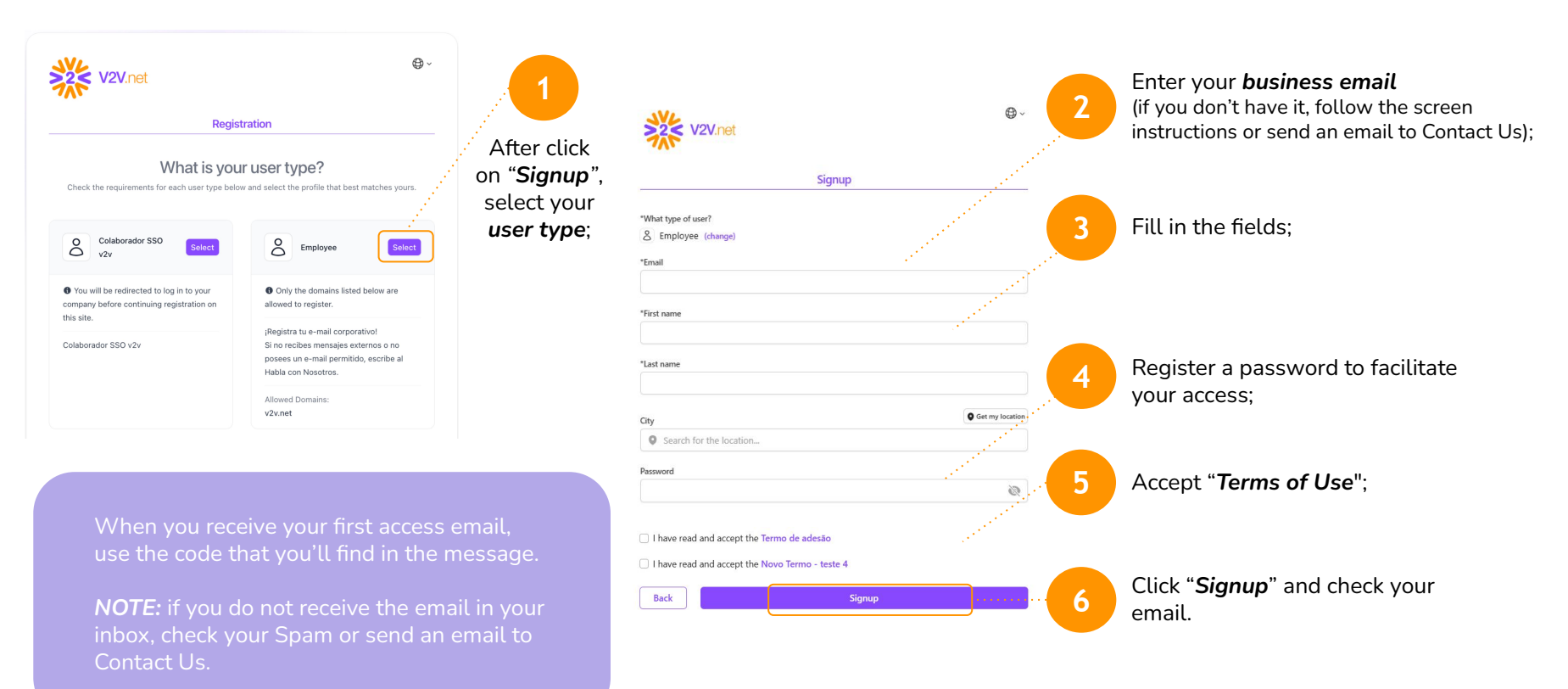

#### Accessing the Portal (already registered): Email and Password

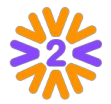

You can log in to the portal using the login with password or login without password:

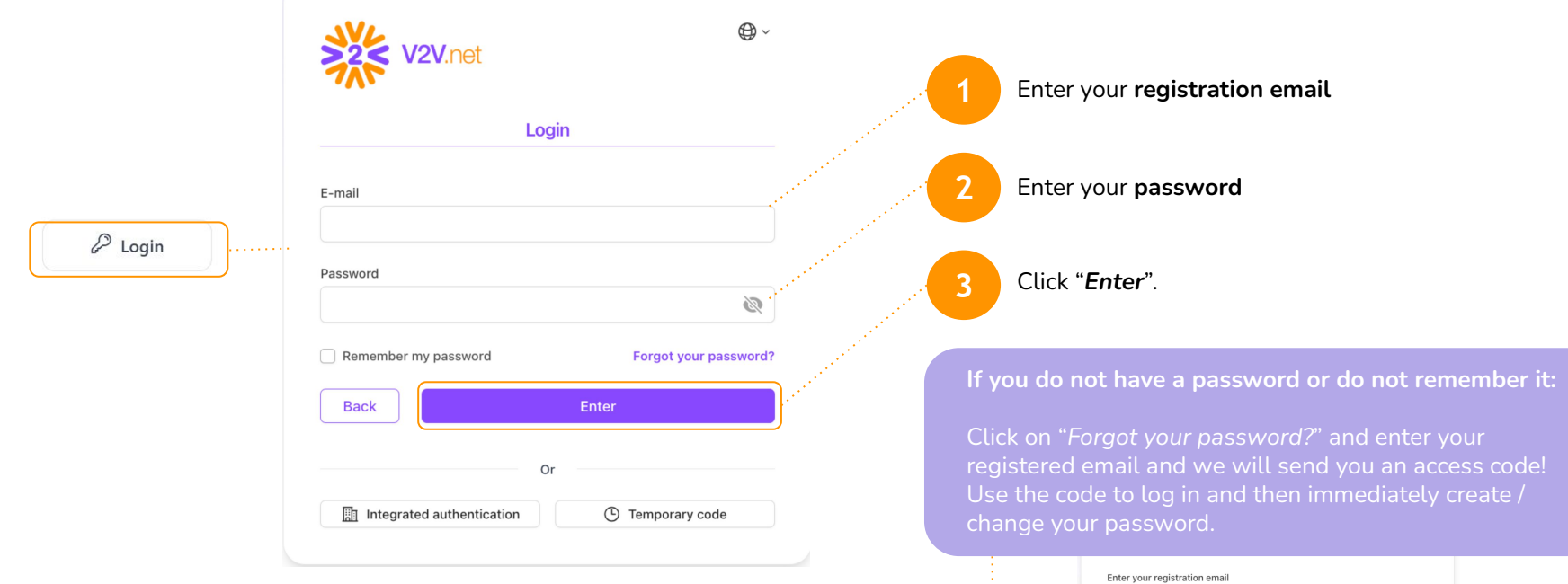

| Email |      |
|-------|------|
| Back  | Send |

#### Accessing the Portal (already registered): Temporary Code

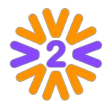

You can log in to the portal using the option login with password or login without a password, using a temporary code.

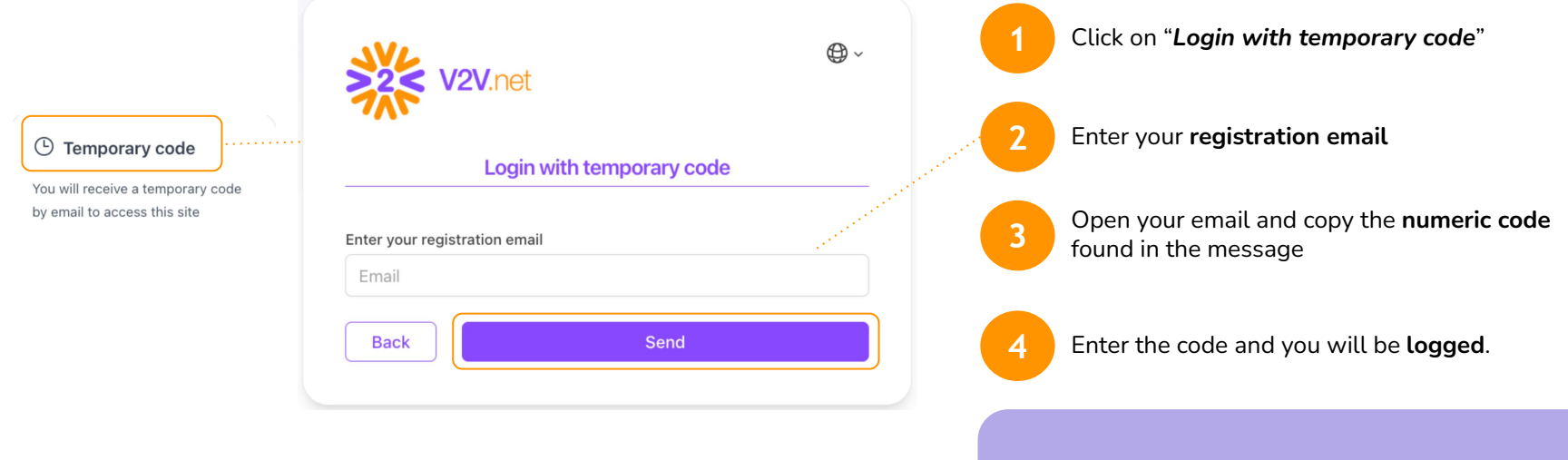

If you find it easier to use a password, you can create it. You need to be logged to access User Menu > Edit Profile > My Password.

## Homepage

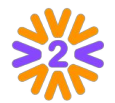

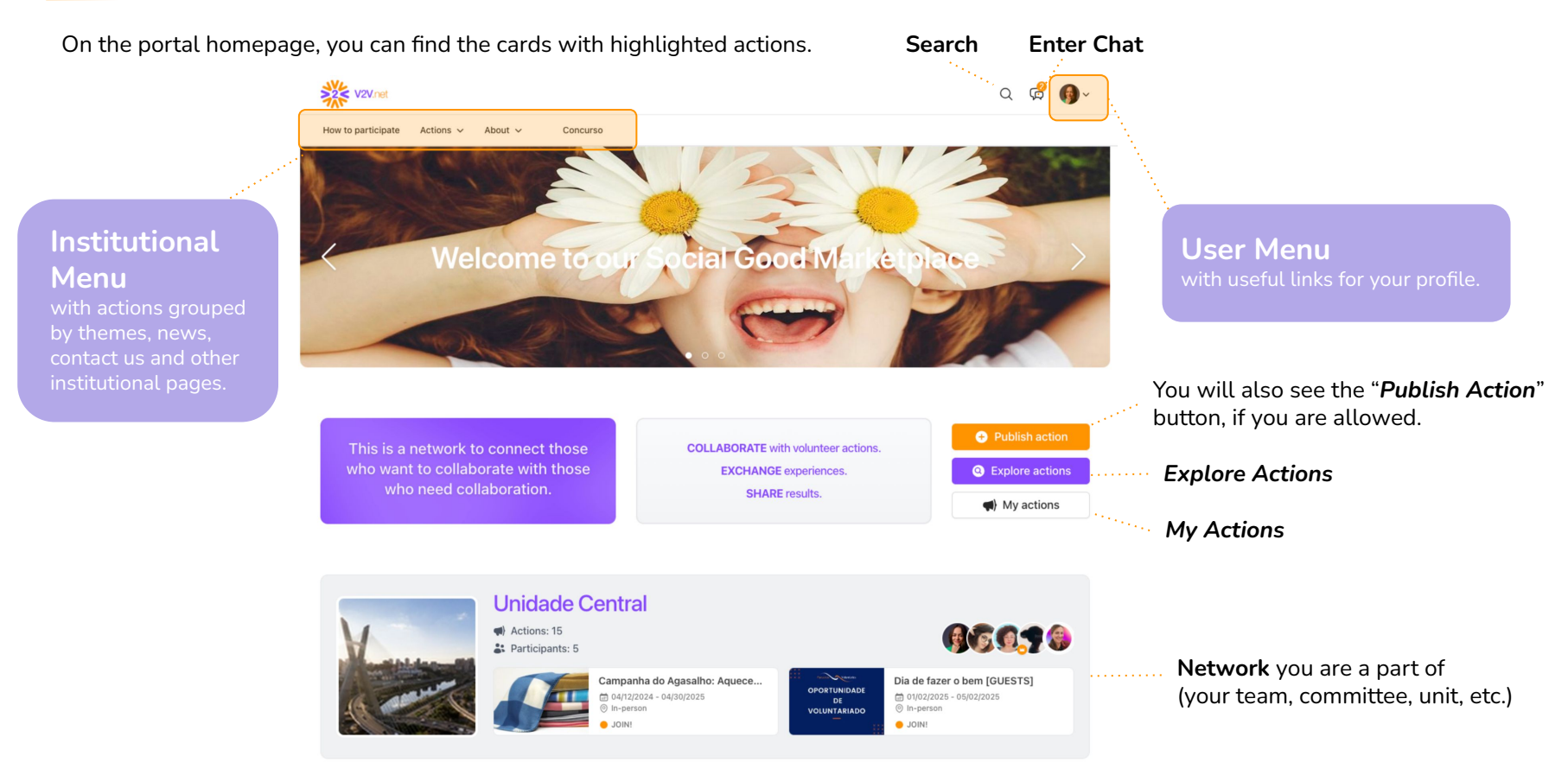

### User and My Profile Menu

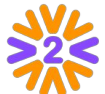

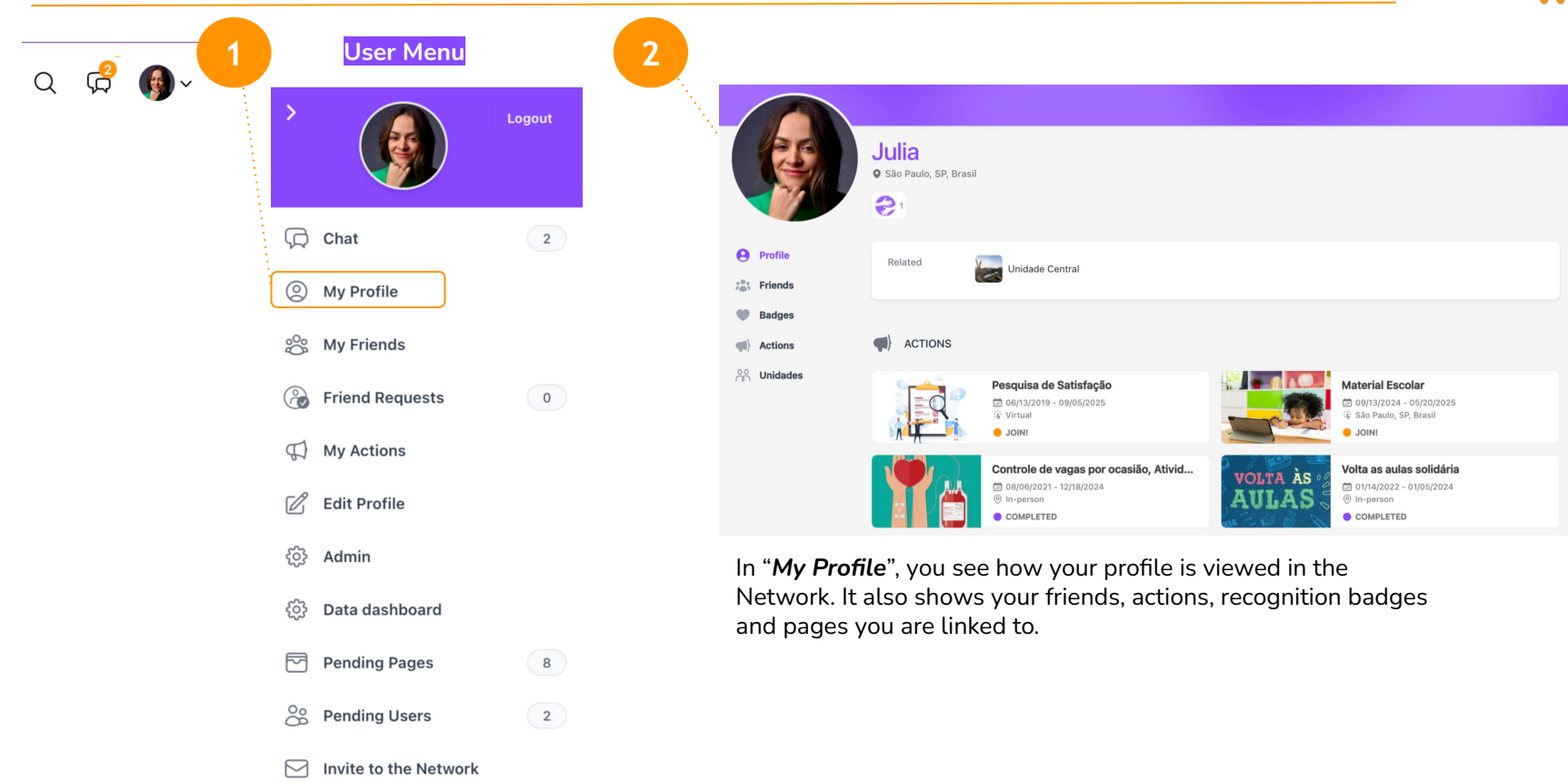

### User and My Profile Menu

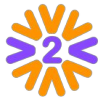

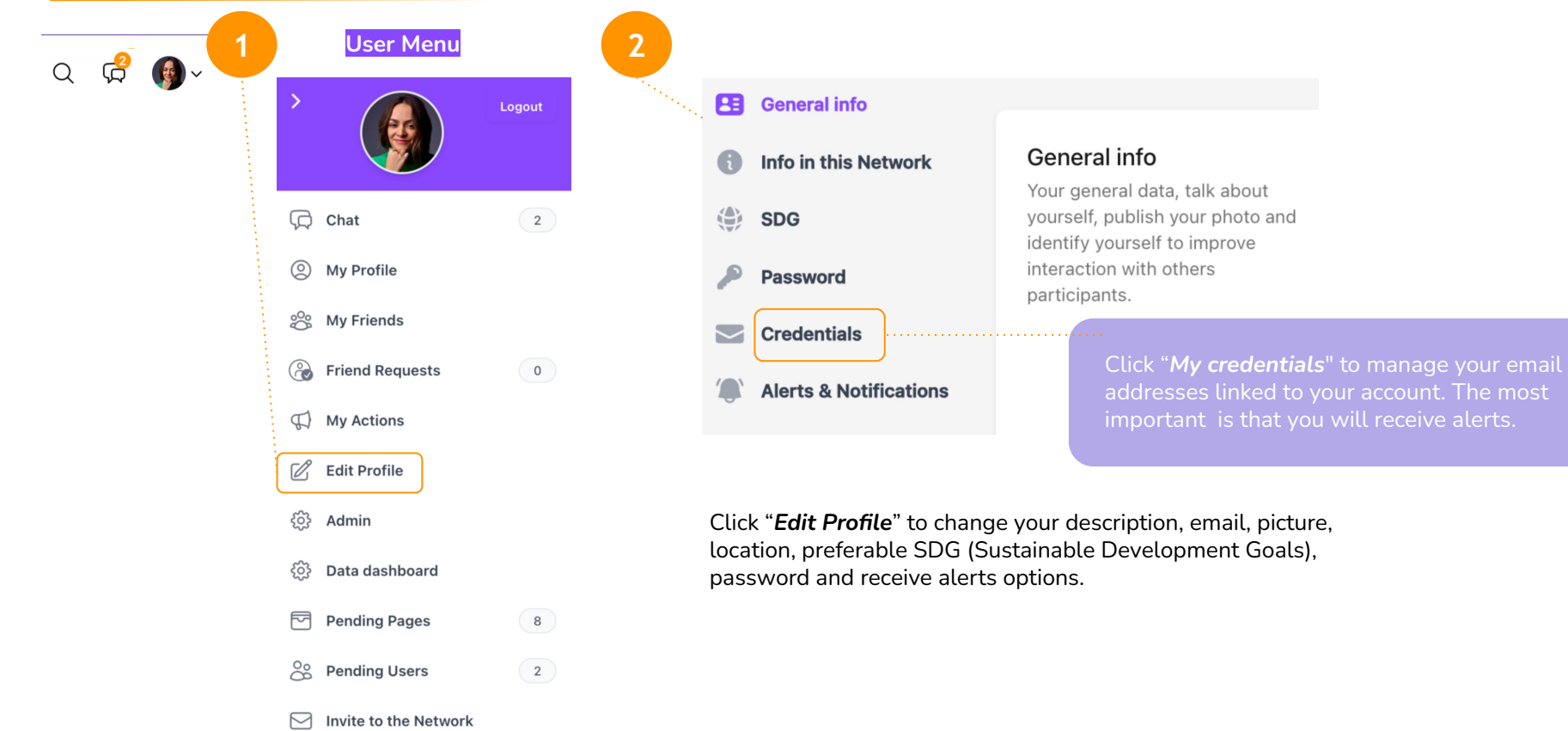

Mobile

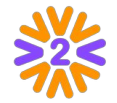

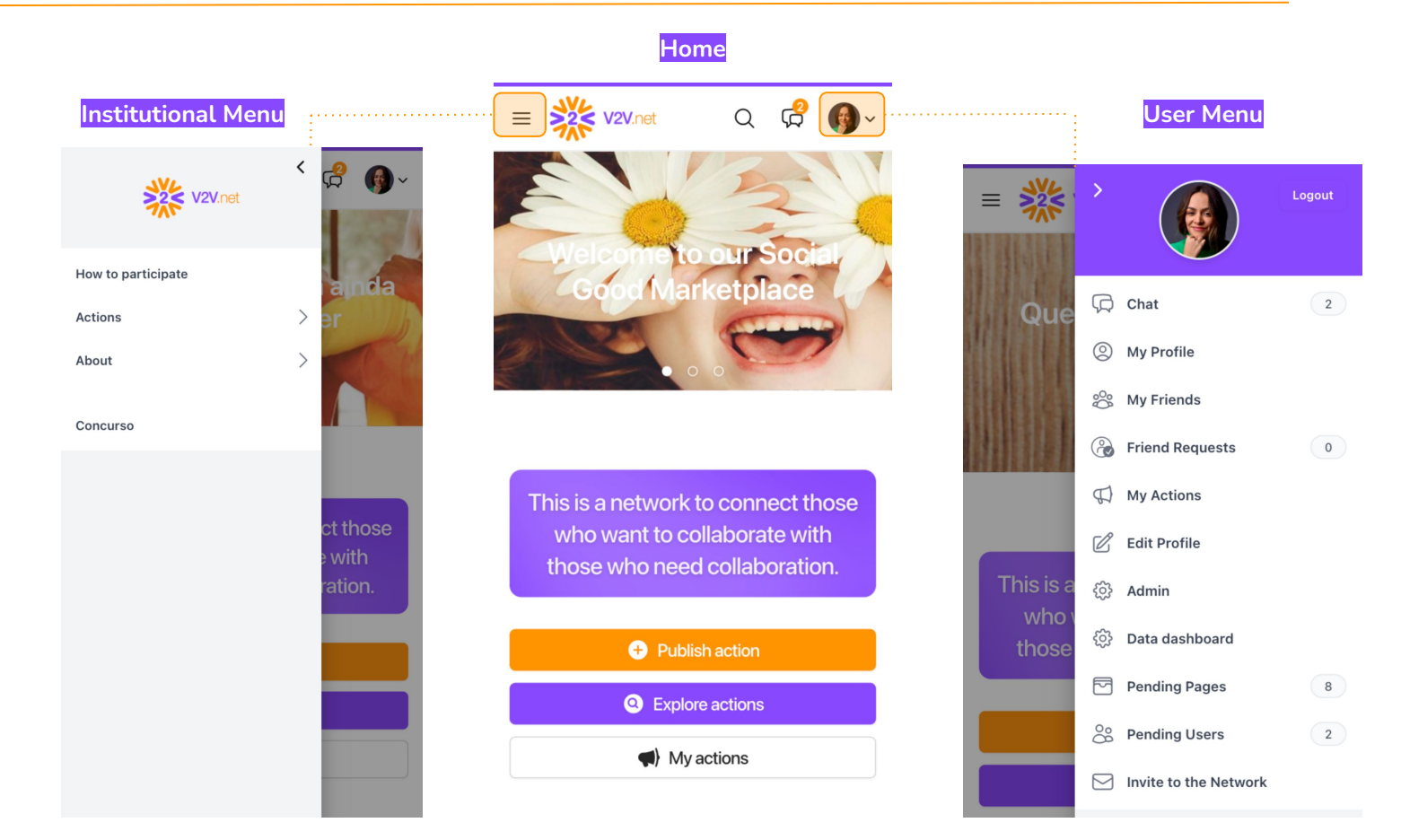

#### Interacting with Other Volunteers

By visiting a volunteer's profile, you can request friendship, send private messages and find out about their actions.

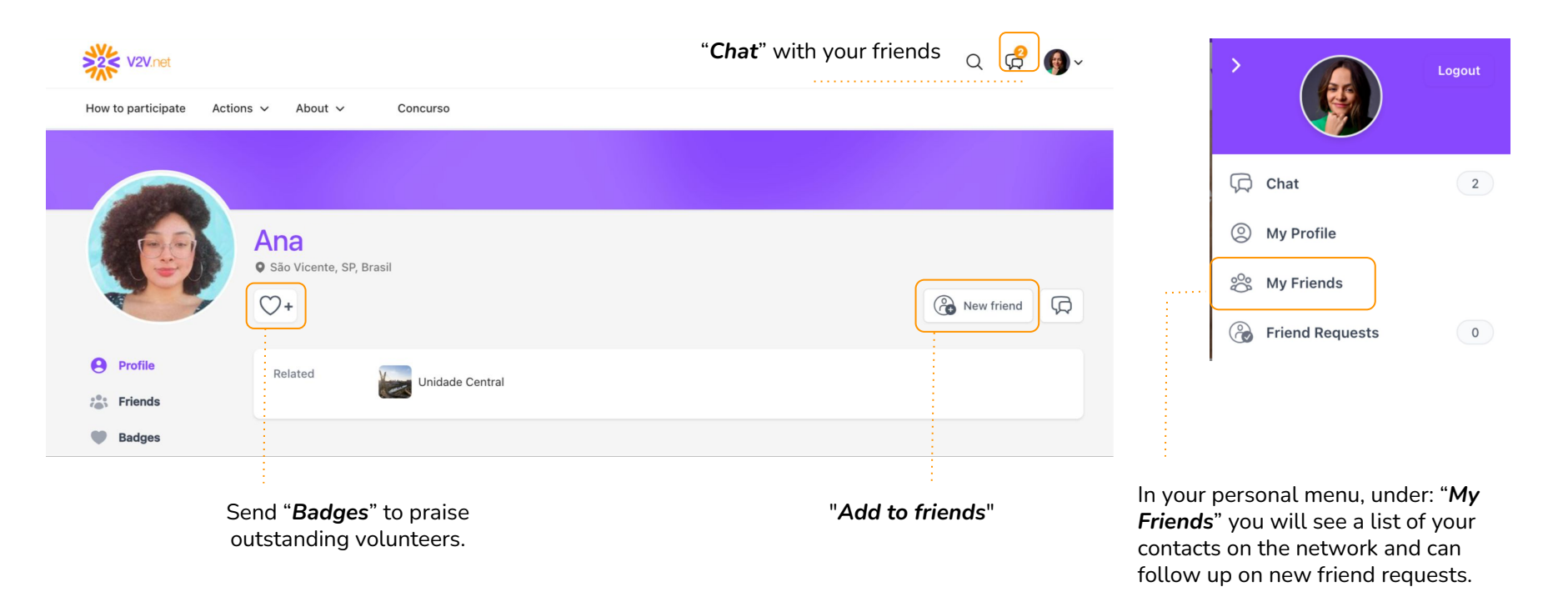

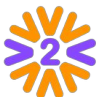

# Expanding the Network

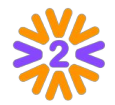

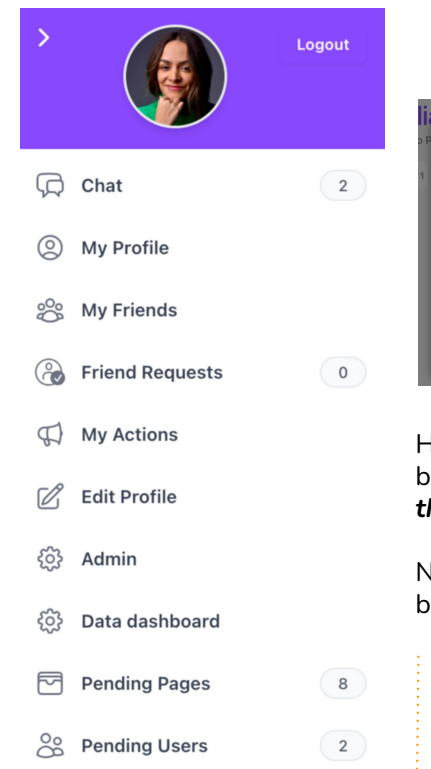

Invite to the Network

 $\square$ 

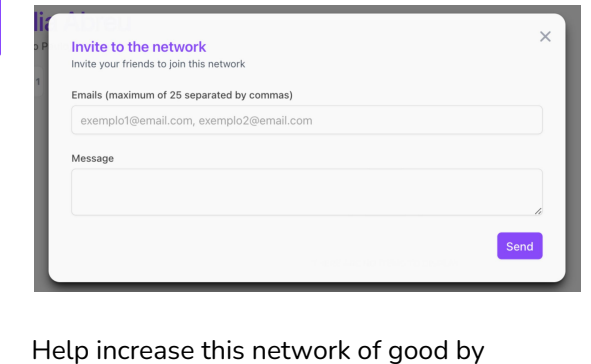

Help increase this network of good by bringing in new friends under "*Invite to the Network.*"

Note: The option to send invitations must be enabled on the platform.

Q Search...

 $\mathbb{Q}$  General Search

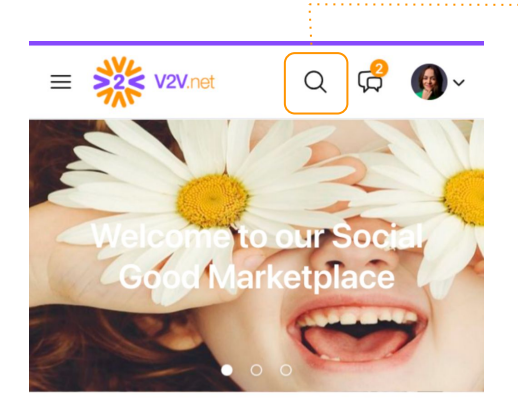

**Tip:** use **SEARCH** to find the people you're looking for.

#### Participating in Volunteer Actions

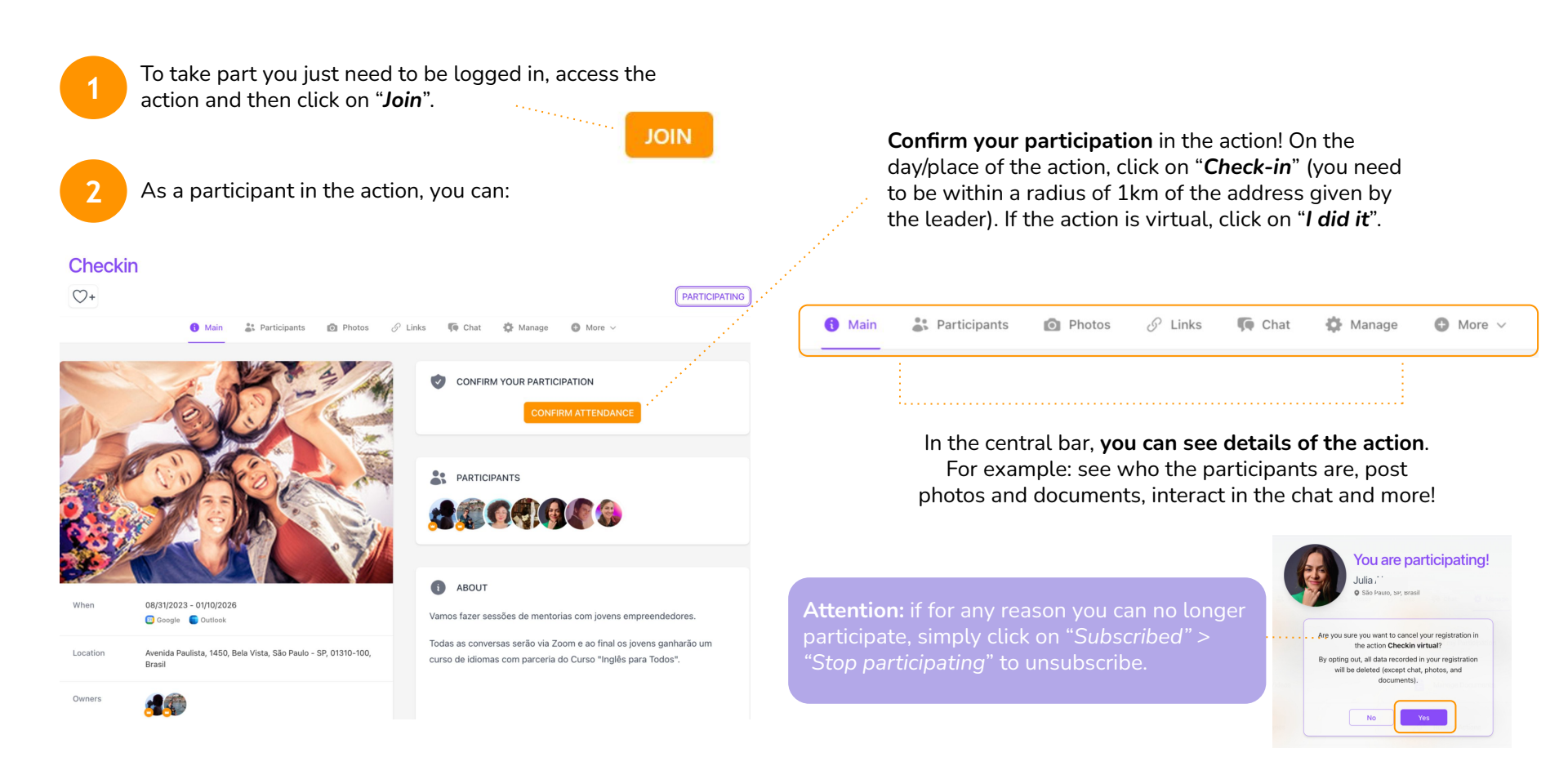

## Other Types of Participation

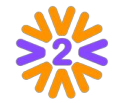

In some actions (depending on the company's program), by clicking on "Join", the user can choose how to participate in the action.

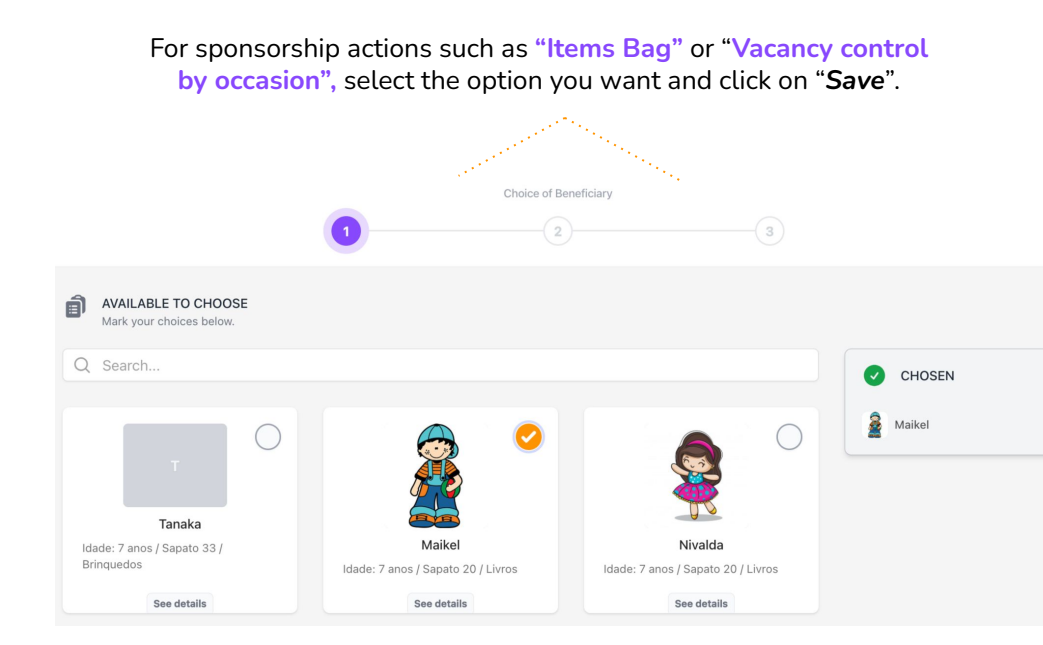

**Tip:** To view or change the selected item, click on "My choices".

#### For Fundraising Campaigns, fill in the amount to be donated and click on "Save".

|   |                                                                        | Choice of Beneficiary                |            |                  |
|---|------------------------------------------------------------------------|--------------------------------------|------------|------------------|
|   | 0                                                                      | 2                                    |            | -3               |
| ¥ | COLLECTIONS<br>Indicate below how many items you wish to donate (you o | can edit until the action end date). |            |                  |
| Q | Search                                                                 |                                      |            | CHOSEN           |
|   |                                                                        |                                      |            |                  |
| A | rroz (quilos)                                                          |                                      | <b>0</b> 1 | Arroz (quilos) 1 |
|   |                                                                        | See details                          |            |                  |
|   |                                                                        | See details                          |            |                  |

Under Financial Donation, click or enter the amount you wish to donate and fill in the payment information.

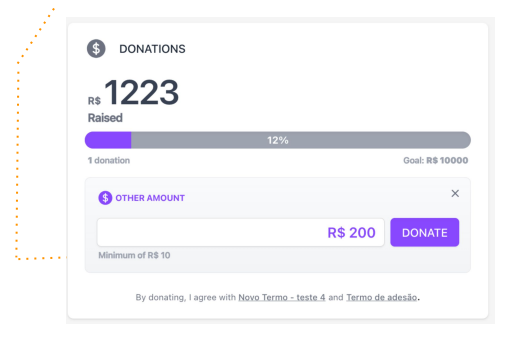

### Feedback on Actions

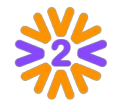

*Feedback* is an excellent tool for learning and improving work. For this reason, after the actions have been completed, an email will be sent informing you that a form has been released so that participants can make evaluations and express their opinions on the volunteer action. **Get involved!** 

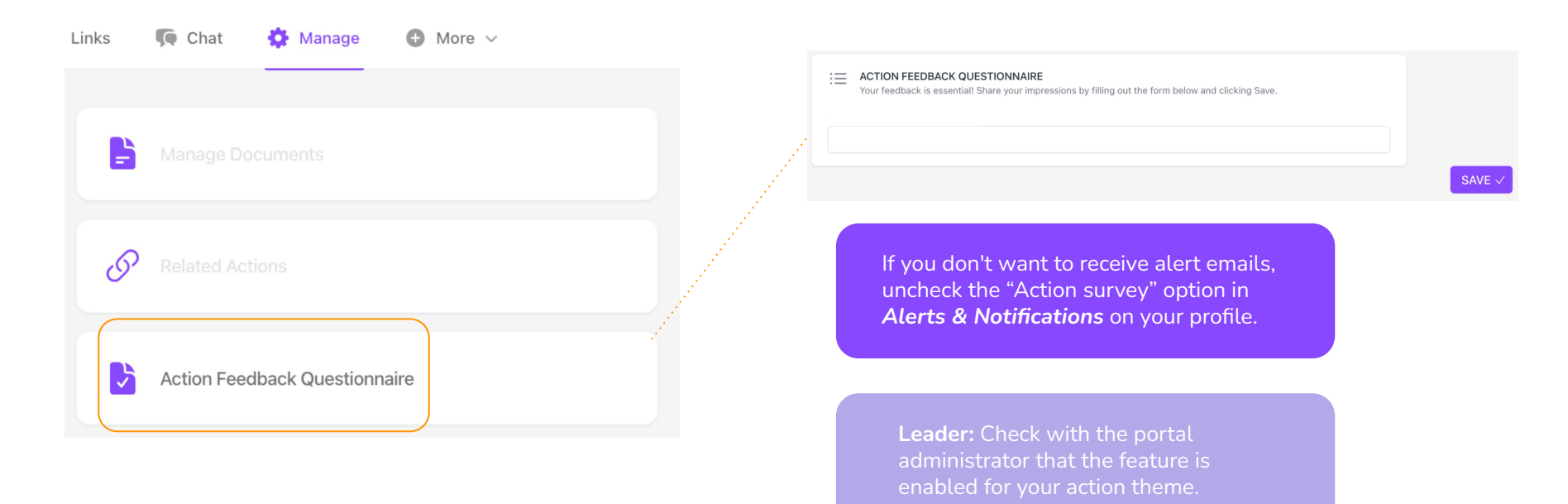

# Publishing an Action

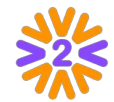

p this step

If your company's program allows it, you can publish and lead actions. You can promote an action that is yet to take place or record an action that has been carried out. To do this, you need to be logged in to the portal.

| 1                          | Click on " <b>Publish Action</b> " on the portal home<br>page (or within the Action Theme)                                                                                                    |                                                                                                    | 0                                                                                                    | New action<br>Action title<br>Action data                          | (2)                                                                   |                                                                                                    |                                                                                                    |
|----------------------------|----------------------------------------------------------------------------------------------------|----------------------------------------------------------------------------------------------------|----------------------------------------------------------------------------------------------------|--------------------------------------------------------------------|-----------------------------------------------------------------------|----------------------------------------------------------------------------------------------------|----------------------------------------------------------------------------------------------------|
| 2                          | Firstly, choose a <b>Theme</b> .                                                                                                    | Data Usage: <u>Aceitei as condições</u> Basic information           Essential information and basic | *Chosen topic                                                                                                    |                                                                    |                                                                       |                                                                                                    |                                                                                                    |
| 3                          | Fill in the fields for each step and click<br>on " <b>Publish</b> " at the end.                                                                                                    | identification data.                                                                                | •What's the title?<br>•Color Title<br>Volunteer / donor activities<br>Example: Donate clother<br>•When?<br>A pook a data fin, esta ação exp | s, facilitate reading, etc.<br>pira, e não será mais possível part | icipar ou vealizar doações.                                           |                                                                                                    |                                                                                                    |
|                            |                                                                                                    |                                                                                                    | dd/mm/yyyy                                                                                                    | Final dd/mm/yyyy                                                   | Volunteers' participation<br>Additional features that can be enabled. | Note     The features below are optional. Only activate them if they are     and edit it later in the Manage section.                                                                                                    | relevant to your action. If you're not sure yet, you can skip this :                                                                                                    |
| Atte<br>the<br>the<br>occa | ention: In step 2: "Volunteer participation", if<br>theme is configured, you can indicate whether<br>action is Simple slot control, Spot control per<br>asion, Items Collection or Patronage. |                                                                                                    |                                                                                                    |                                                                    |                                                                       | Simple slot control.<br>Was set a stal number of spots for your action and<br>use analysis dystem.<br>The start of the start of the start of the start<br>of the start of the start of the start of the start<br>Start of the start of the start of the start of the start<br>of the start of the start | Spot control per occasion You can distribute spots across different times, activities etc. Travere Mechanics classes Wo have reclassing training.  Patronage The participant will choose who they wish to bundit. Example. |
|                            |                                                                                                    |                                                                                                    |                                                                                                    |                                                                    |                                                                       | School Kits                                                                                                    | Jolio - 6 anos                                                                                                    |

#### Publishing an Action: Steps

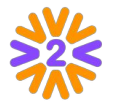

**Create actions in a simple and organized way with our new step-by-step process!** Now, **in just 3 steps**, you can register the essential information for your action.

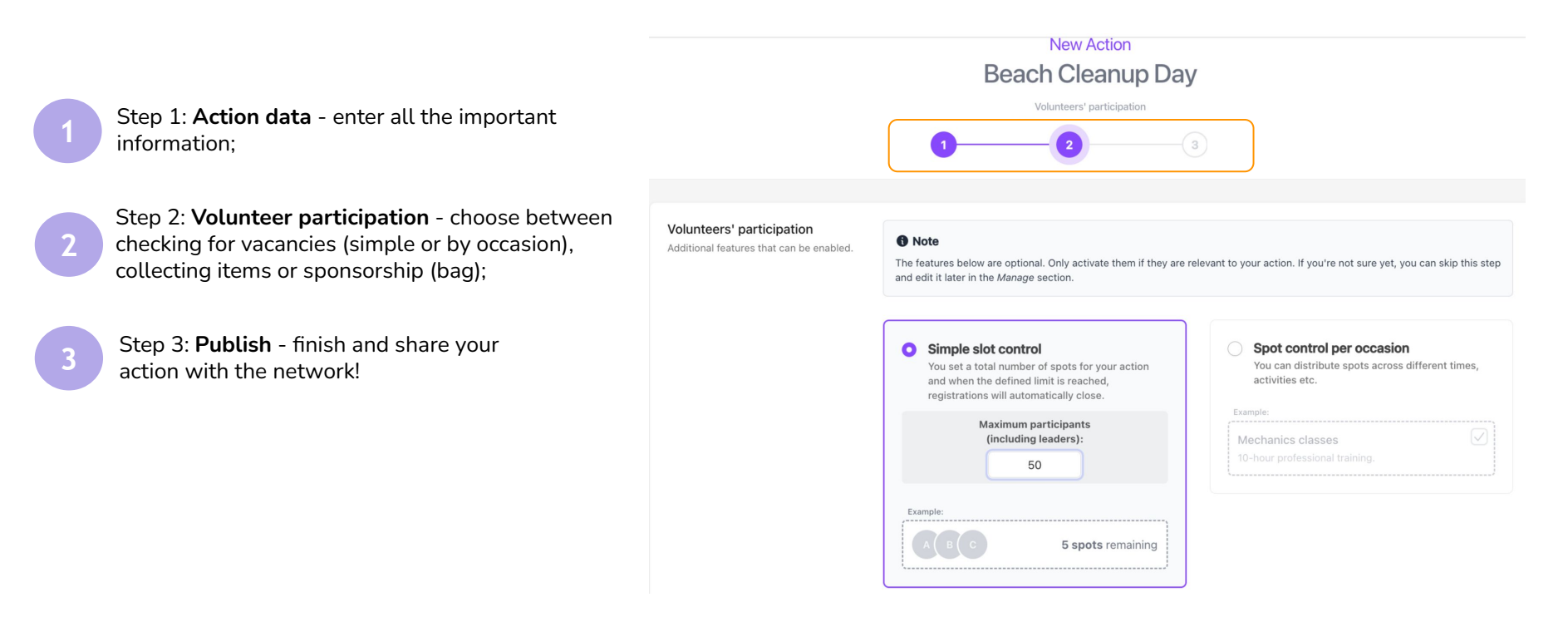

#### Publishing an Action: Draft

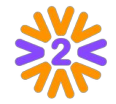

Your action, in your own time! If you prefer not to finish publishing the action at the moment, just click on "I want to publish it another time". It will then be saved as a draft and you can finalize it and publish it at your convenience.

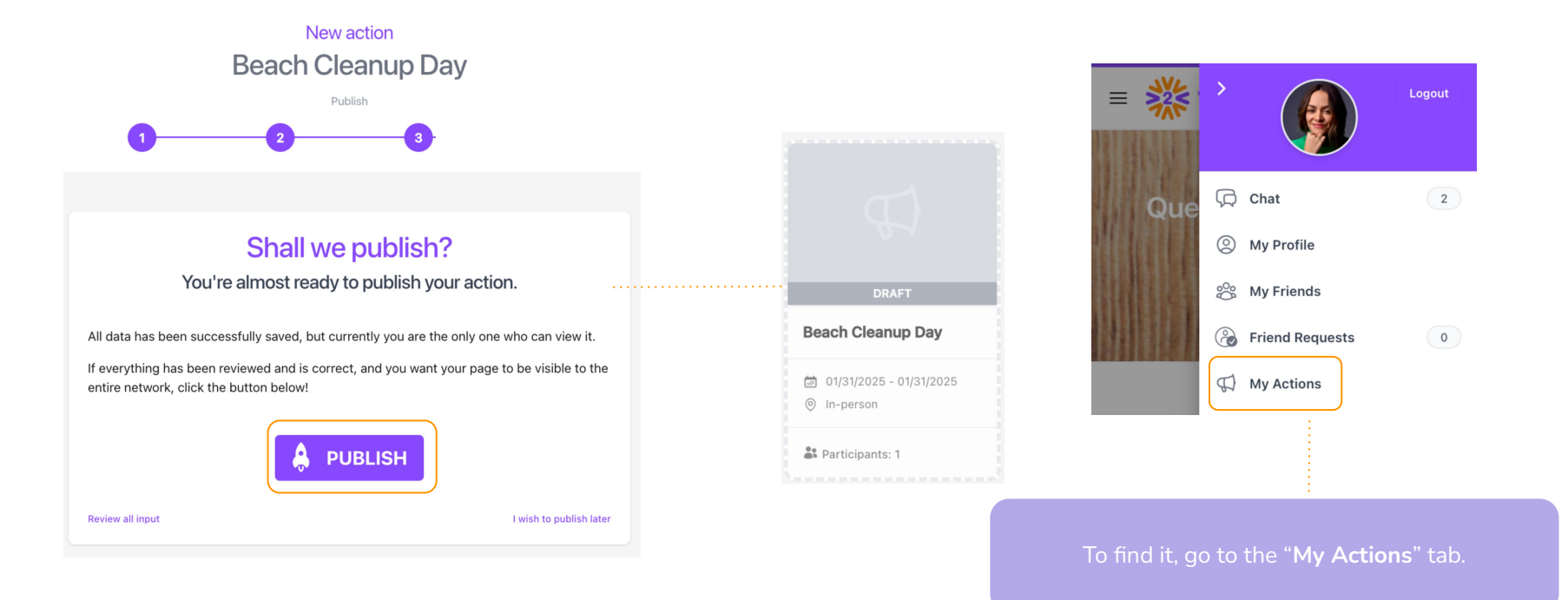

#### Activating Patronage (Items Bag)

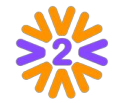

Click on the **Patronage** option in the **Volunteer Participation step** when creating the action. Select the limit of choices per volunteer to **Single** or **Unlimited**.

You can then register items, so participants can choose who they want to benefit.

By clicking on "**New**", you can choose between Registering an item or Importing (XLSX).

4

If you choose the "*Register item*" option, the entry will be made individually.

Fill in the Title, Description and Picture of the beneficiary to be sponsored and click on "**Save**" at the end.

6

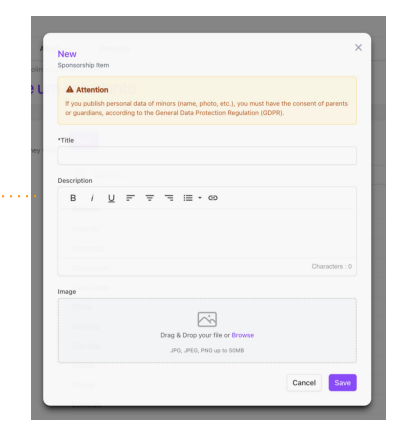

If the option selected is Import XLS, the insertion will be done in bulk via an .xlsx spreadsheet which must be filled in as follows: **Column A:** Name (will be visible in the choices) **Column B:** Description (will be displayed when you click on "+") **Column C:** Name of the photo file (exactly the same as in the photo zip, if you choose to insert photos)

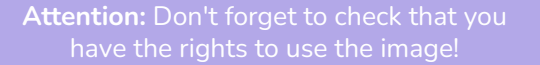

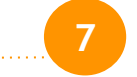

After adding the spreadsheet, insert the ZIP file with the photos (in JPG, JPEG or PNG format) of the items/people to be sponsored.

#### Activating Activity/Collection Item

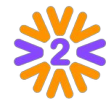

| 1 |  |
|---|--|
|   |  |

Click on the Vacancy control by occasion option, then select the limit of choices per volunteer to **1 per person** or **Multiple** per person.

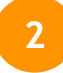

To register Activity items, click on "New" in the next step. Fill in the Title, Limits of Choices/Vacancies, Description, Image and at the end. click on "Save".

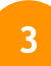

The same process will be necessary for **Collection**, fill in the Title, Collection target (optional), Items collected outside the platform, Description, Image and at the end, click on "Save".

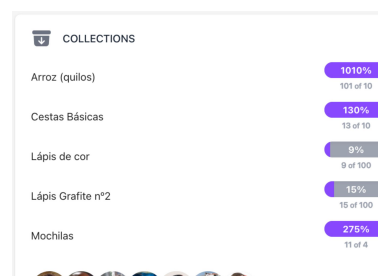

Vacancies" field with the number of

| 0              | Spot control per occasion<br>You can distribute spots across different times,<br>activities etc. |
|----------------|--------------------------------------------------------------------------------------------------|
|                | Choice limit:                                                                                    |
|                | • 1 per person • Multiple per person                                                             |
| Exa<br>M<br>10 | mple:<br>echanics classes 🗸                                                                      |

| Items collection<br>The participant can indicate with how<br>many items they will contribute | New               |   |
|----------------------------------------------------------------------------------------------|-------------------|---|
|                                                                                              | Q Search          |   |
|                                                                                              | Arroz (quilos)    | 0 |
|                                                                                              | Cestas Básicas    | 0 |
|                                                                                              | Lápis Grafite n°2 | 0 |
|                                                                                              | Lápis de cor      | 0 |
|                                                                                              | Mochilas          | 0 |

#### Managing a Volunteer Action

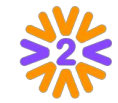

In the central bar of the action, click on "Manage" to edit the information, manage participants and much more!

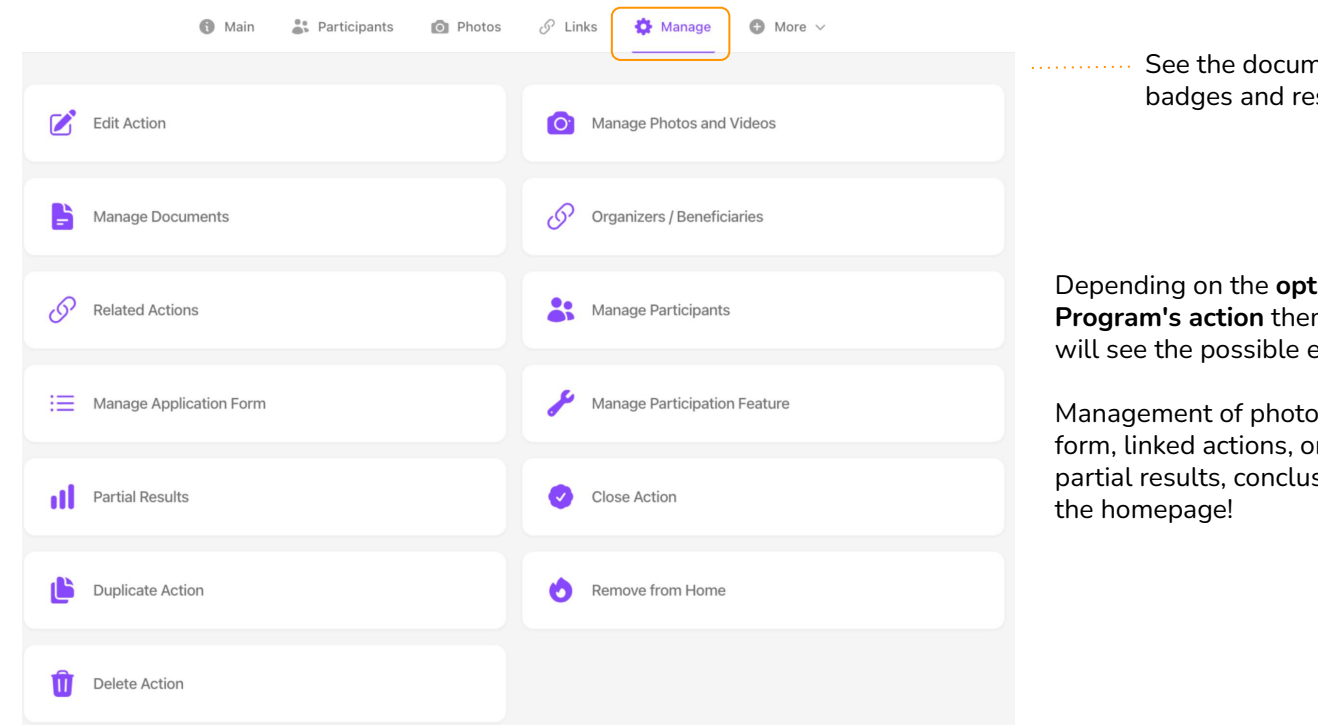

See the documents. linked actions. badges and results of the action!

Depending on the options that are enabled in the **Program's action** theme, by clicking on "Manage", you will see the possible edits centralized in one place:

Management of photos/videos, participants, application form, linked actions, organizers/beneficiaries, as well as partial results, conclusion and highlight of the action on

# Application Form

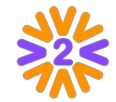

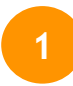

If you want to add questions for the volunteers to fill in when they click on Participate, go to "*Manage*" > "*Manage Application Form*".

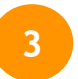

At the end, you can **see how the questions you have created will appear** to the volunteers when they take part.

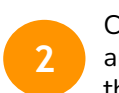

Click on "**New**" to create the questions you need and in "**Manage Form**" you can change the order and track the answers in a spreadsheet.

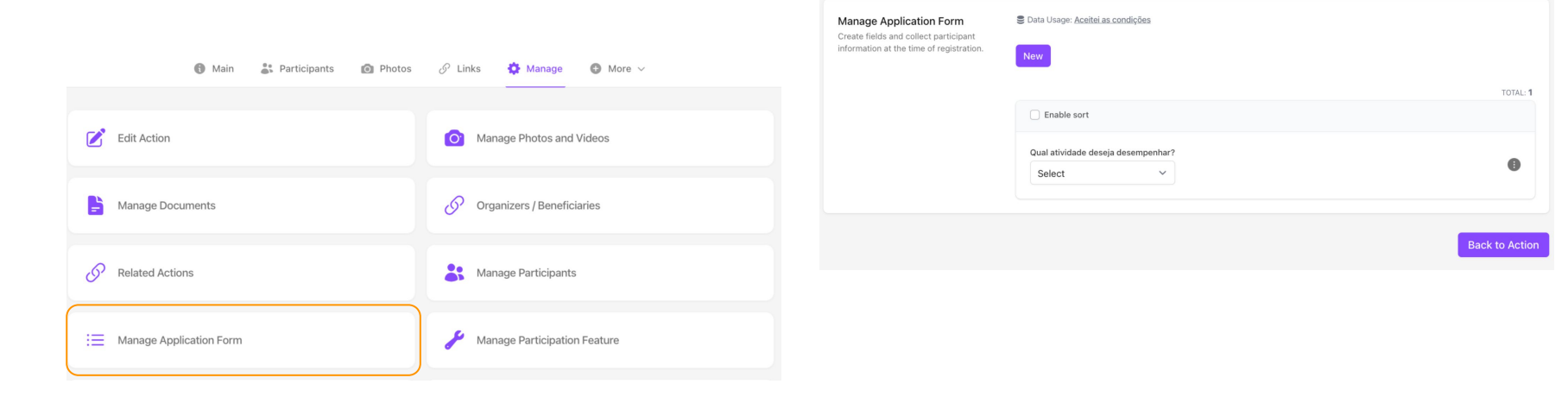

### Managing Participants

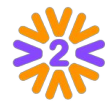

When you click on "Participants" in an Action, you will see a list of those who have signed up and you can add more people if you have permission on the platform to do so. Click on "Add" or use the "Search for Volunteers".

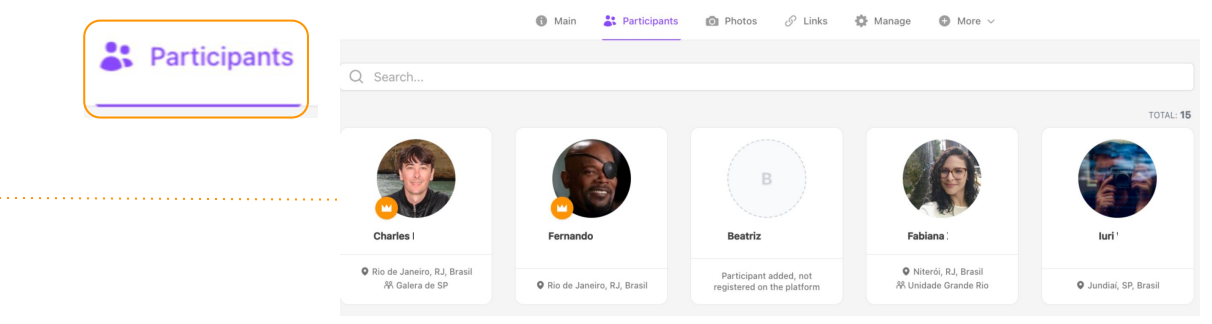

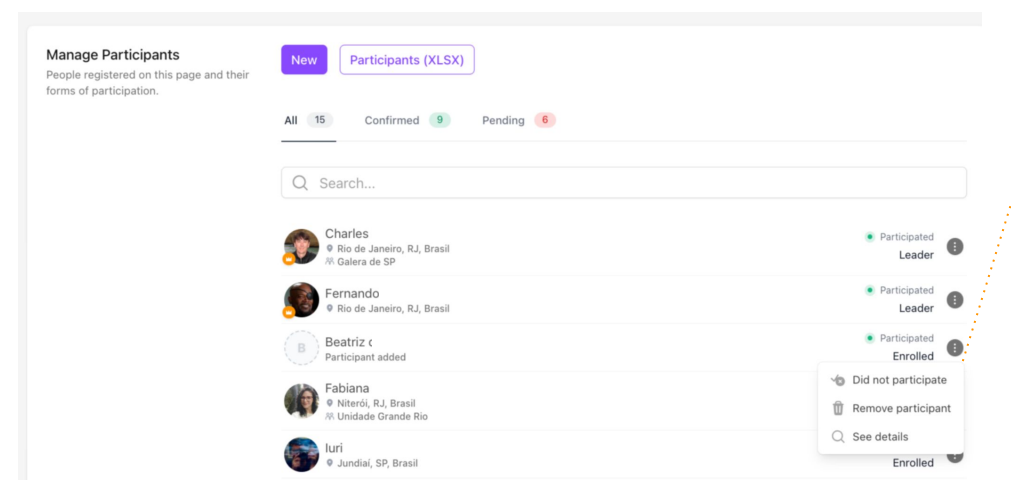

#### By clicking on "Manage Participants", you can:

- "Grant management" to a user who shares leadership of the page with you.
- "Confirm participation" of those who actually took part in the action.
- "*Remove from page*" those who did not participate.
- "Edit choices" of the participants.

## **Concluding the Action**

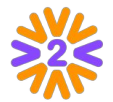

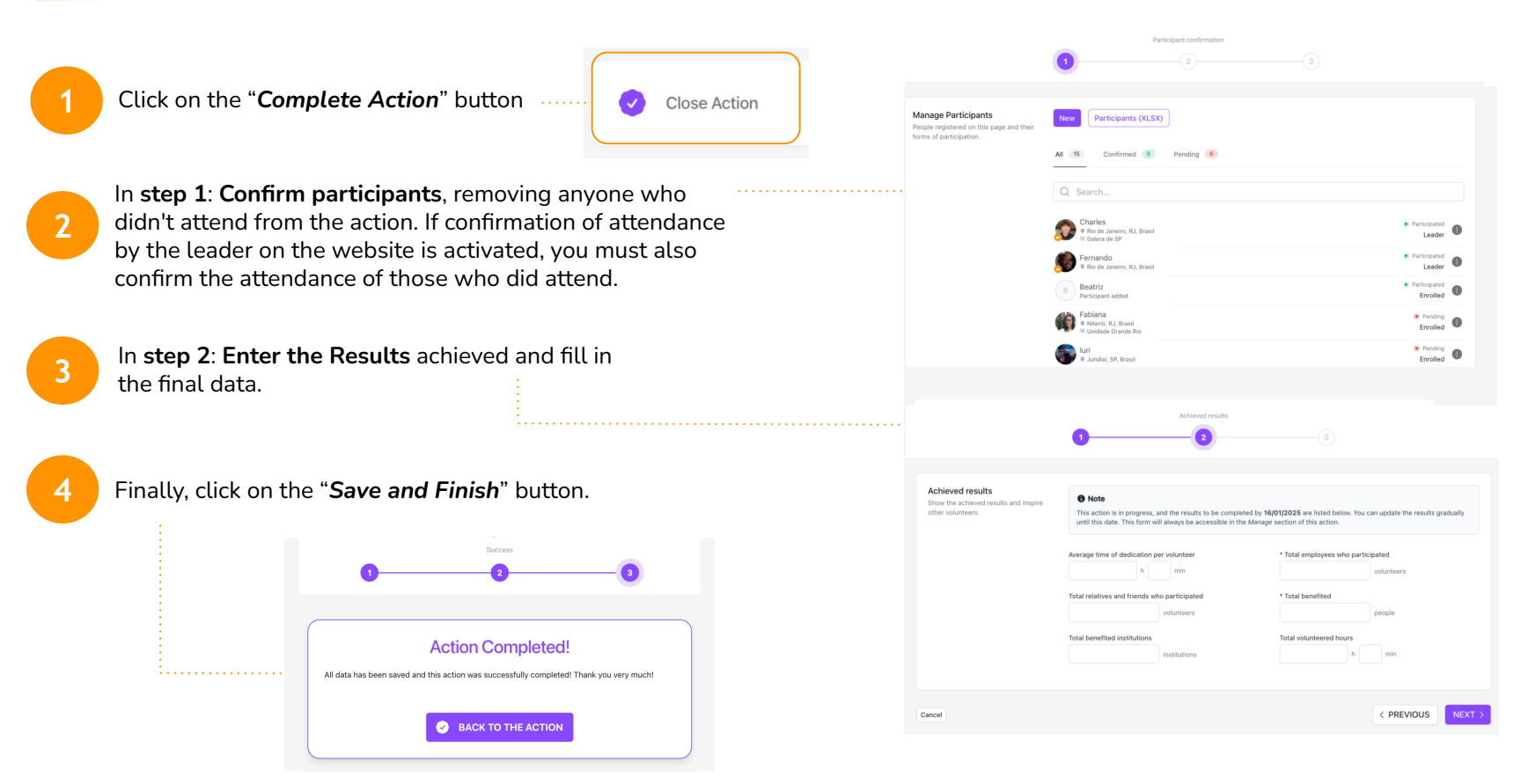

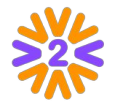

#### If your company's program has these types of pages enabled:

On the page, it will be possible to see general information, all participants, linked actions and their recorded results, recognition seals, documents and the possibility of participation (if this option exists).

The page leader will be responsible for the page and can edit the information and manage the participants - passing on or sharing leadership of the page with other people or adding/removing members.

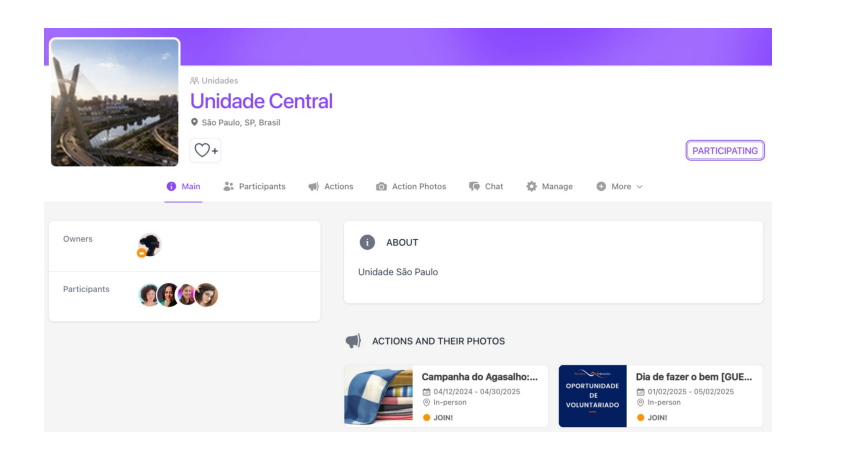

Some Action Themes require the **action to be related** to other page types. To create other page types:

**1**. Go to the top menu, click Browse on the type of page you want (Teams, Committees, Institutions, etc.) and use the search to see if the page you want already exists or not. Example: search for the specific name of your team;

**2.** If the page doesn't exist, click **Add** - to see this button you must be logged in to the network and have permission to make this publication.

Once you've checked that the page already exists, all you have to do is *Publish Action* and link the pages in the action form itself, when you need to say who is promoting (teams, regions, committees, institutions, etc.) or receiving the action (institutions).

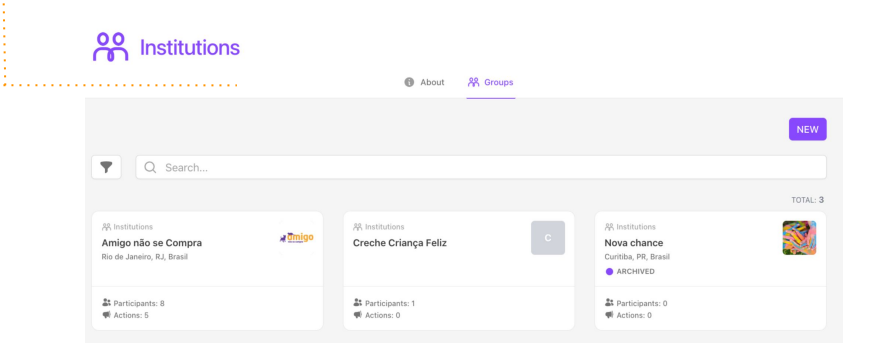

#### **Avatars and Sizes**

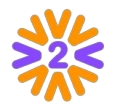

The **crop tool** allows any picture to be resized in any avatar. However, sometimes it is good to know the image size (if you register a logo, for example). These suggested sizes include retina screens (that need a higher resolution).

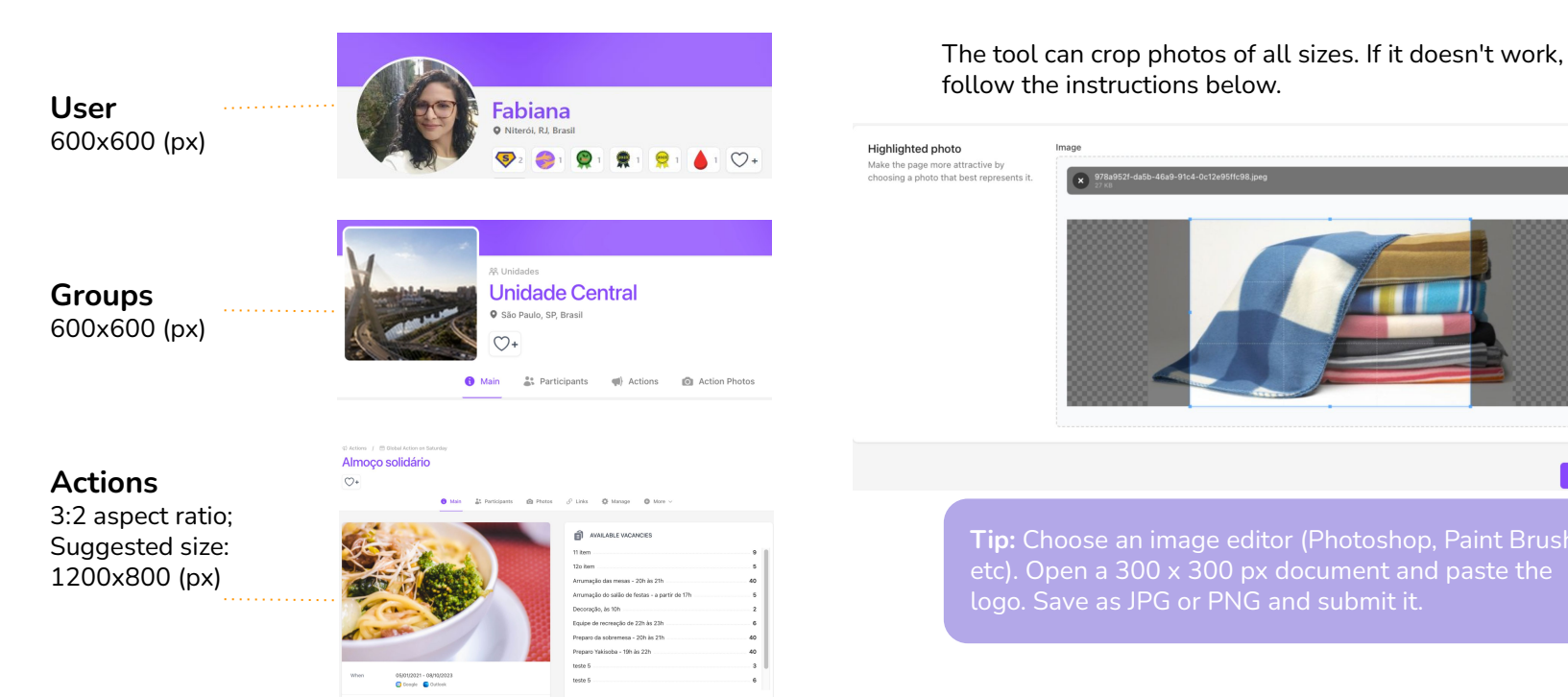

161 spots remaining

# Thank you!

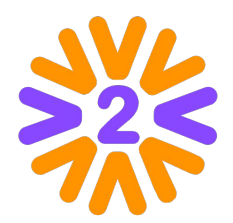

Any questions?

- Check the Institutional Menu:
- Frequently-asked questions
- Or write in Contact Us